# **X**UTN TIC

# **INSTRUCTIVO PARA ACTIVAR WINDOWS DEFENDER**

#### WINDOWS 7

<u> Paso 1:</u>

Ingresar al menú *Inicio*.

<u> Paso 2:</u>

Entrar al *Panel de Control*.

### <u> Paso 3:</u>

Hacer doble click en Windows Defender.

#### <u> Paso 4:</u>

En la ventana que se abre, seleccionar la opción Usar Windows Defender.

## <u> Paso 5:</u>

Hacer click en *Guardar*.

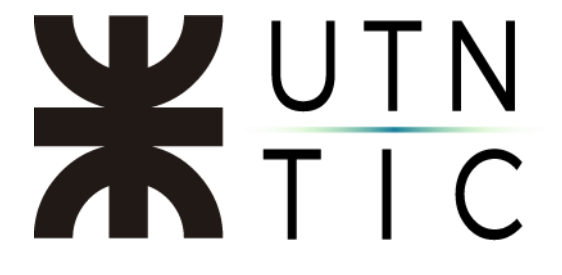

#### WINDOWS 8:

#### <u> Paso 1:</u>

En la pantalla de inicio, ir a la lupa y escribir *Windows Defender*.

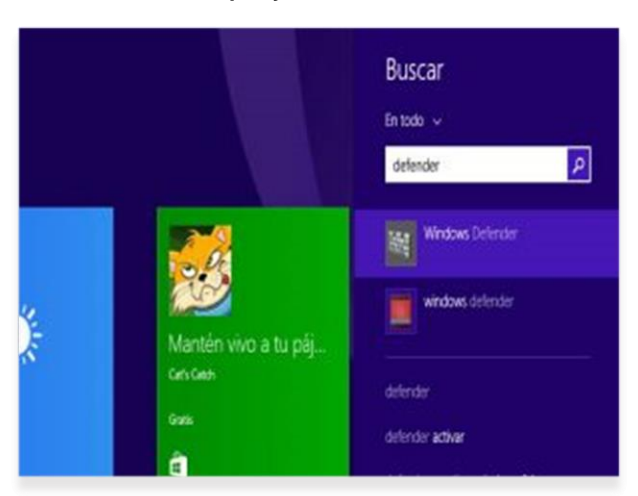

#### Paso 2:

En la pestaña *Configuración*, marcar la casilla *Activar protección en tiempo real del antivirus*.

| Same and                                                                                                    | Windows Defender                                                                                                    |            |
|----------------------------------------------------------------------------------------------------|----------------------------------------------------------------------------------------------------|------------|
| tado del equipo: En riengo<br>Inicia Actualizar Illas                                                                                                  | stal Configuration                                                                                                    | D Aprile - |
| Protectión en tierspo sual<br>Archiveny arbitoxismes technism<br>Tipos de archives archiden<br>Proceses exclution<br>Auronith<br>MAPS<br>Admonitheador | Astive potección en temps nel la piconantidadi<br>La potección en temps nel la pico cuando un solhean malitamicanado a<br>posiblemente no decedo intento instanzo o geostanza en su equipo. |            |
| 1                                                                                                    | @Guedanambios Ce                                                                                                    | coler      |